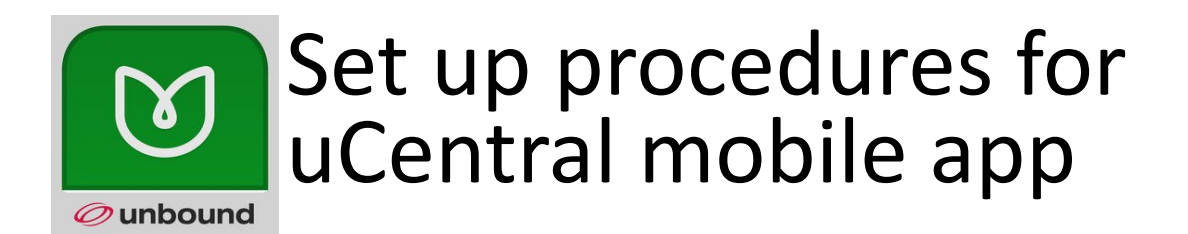

## 1. Register for a user account

- Use any PC on HKU campus and visit the URL: http://goo.gl/23NOS [0 is zero]
- Authenticate with your HKU Portal ID and PIN
- On uCentral homepage, click Welcome to uCentral on Mobile Have you downloaded uCentral to your iPad, iPhone, or Android device? Visit the Mobile ge for more information. Search uCentral Click on Register Register or Sign in to get the uCentral app Download to your smartphone or tablet with iOS and Android. Unbound Medicine's applications are optimized for each platform, so answers are easy to find anywhere they're needed. Register Sign in uCentral Click on Continue central Continue 🕩 Set Up Your Account Set up your account Username (min 6 characters) Check only I have read and accept the Terms of Service Click on Continue

| I wish to receive special offers and discounts.      |
|------------------------------------------------------|
| ✓ I have read and accept the <u>Terms of Service</u> |
|                                                      |

## 2. Install mobile app

• Search for **uCentral** app on App Store or Google Play and install it

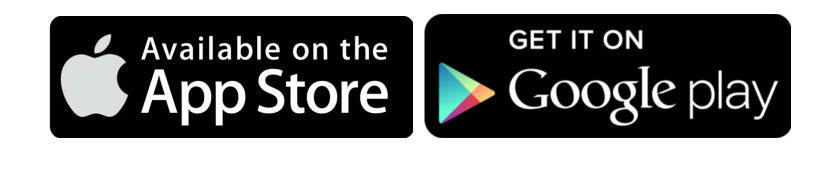

• When installation finishes, find the app and launch it

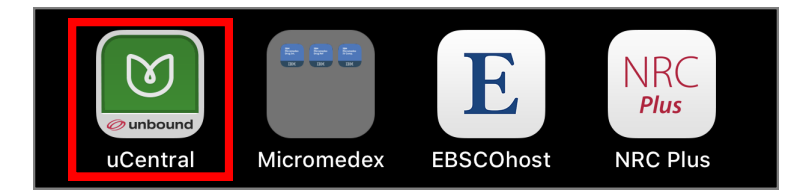

Tap Sign In

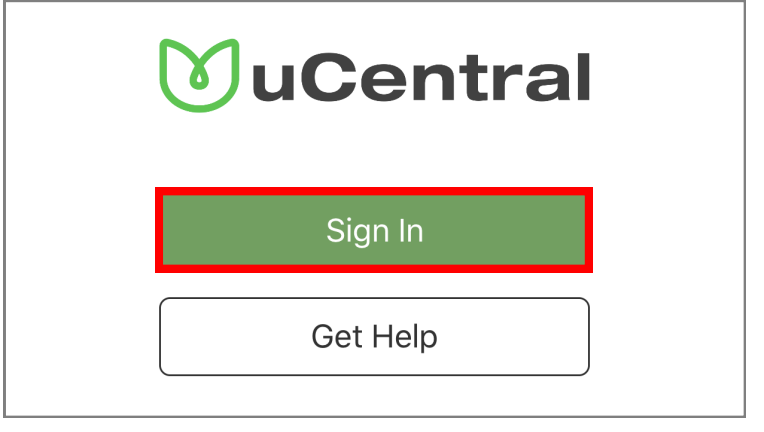

- Input your registered Username and Password
- Tap Sign In
- Note: It may take **15-30 minutes** to download offline books and updates from Unbound Medicine

| Username |                       |
|----------|-----------------------|
| Password |                       |
|          | Sign In               |
|          | Forgot your password? |
| Set Up   | o an Account          |